## Program Půjčovna sportovních potřeb

verze 2.63, 12.8.2019

## 1. Kopírování vypůjčky

V případě, že si přejete "obnovit" vypůjčku, respektive vytvořit novou s identickými předměty a vybraným zákazníkem využijete novou volbu "Vytvořit novou výpůjčku kopií", která se nachází v kontextovém menu po kliknutí pravým tlačítkem na vybranou (zdrojovou) výpůjčku.

Tímto dojde k otevření formuláře pro zapsání nové vypůjčky, ve kterém bude vybrán zákazník a předměty tak, jako byly ve zdrojové výpůjčce. Aby k výběru předmětů došlo, musí být tyto předměty dostupné.

| 📻 Program I                      | <sup>p</sup> ůjčovna | sport   | ovních      | potřeb 2   | 2.62 /puj  | covna    | a/ [adn  | nin] - ( | Sezna  | m vyp     | oůjček            | a reze          | rvací                | ]                                       |              |        |          |         |         |        |        |     |      |
|----------------------------------|----------------------|---------|-------------|------------|------------|----------|----------|----------|--------|-----------|-------------------|-----------------|----------------------|-----------------------------------------|--------------|--------|----------|---------|---------|--------|--------|-----|------|
| 🏠 Systém                         | Půjčov               | na C    | Obcho       | d Záka:    | zníci P    | okladı   | na N     | lástroje | e Ok   | na        | Nápov             | rěda            |                      |                                         |              |        |          |         |         |        |        |     |      |
| -                                | J                    | ¢       | Ø           |            |            |          |          | Ç,       | ц<br>Д |           |                   |                 | Po<br>oz<br>Vy<br>re | oznámk<br>značení<br>/půjčky<br>zervací | ia<br>é<br>/ |        |          |         |         |        |        |     |      |
| Filtr a rozpis                   | vypůjček             |         |             |            |            |          |          |          |        |           |                   |                 |                      |                                         |              |        |          |         |         |        |        |     |      |
| Evid. číslo:                     |                      |         | Předmě      | ét číslo:  |            |          | Pře      | dmět n   | ázev:  |           |                   |                 |                      | Obj. č                                  |              |        |          | Zák     | azník:  |        |        |     | C    |
| 🗖 0d: 🚺                          | 7.2019               | -       | Do:         | 30. 9 .201 | 9 👻        | 🔽 A      | ktivní v | /ypůjčk  | y .    | Vr.       | ácené             | vypůjči         | γļ                   | Sto                                     | rnovan       | é vyp  | ůjčky    |         |         |        |        |     | SI   |
| -                                |                      |         |             |            |            |          | ktivní r | ezerva   | се     | 🗆 Zr      | ealizov           | ané rez         | zerva                | ce                                      | Storn        | ovane  | é rezerv | ace.    | Pro     | opadlé | rezerv | ace | ۷.   |
| Ro                               | zpis nezre           | alizova | aných z     | obrazený   | ch kontrol | l/servis | sů:      |          |        |           |                   |                 |                      |                                         |              |        |          |         |         |        |        |     |      |
| <u> </u>                         | t Pá                 | So      | Ne          | Po Ú       | lt St      | Čt       | Pá       | So       | Ne     | Ро        | Út                | St              | Čt                   | Pá                                      | So           | Ne     | Ро       | Út      | St      | Čt     | Pá     | So  | Ne   |
| <- (1)                           |                      |         |             |            |            |          |          |          |        |           |                   |                 |                      |                                         |              |        |          |         |         |        |        |     |      |
| 1                                | .8                   | 3.8     |             | 5.8        | 7.8        |          | 9.8      |          | 11.8   |           | 13.8              |                 | 15.8                 |                                         | 17.8         |        | 19.8     |         | 21.8    |        | 23.8   |     | 25.8 |
| Seznam vypůjček Přehled vypůjček |                      |         |             |            |            |          |          |          |        |           |                   |                 |                      |                                         |              |        |          |         |         |        |        |     |      |
| Evidenční čís                    | lo Typ               |         |             | ·          | Vypůjče    | eno od   |          |          | Vypi   | ljčeno    | do                |                 | Т                    | Objedn                                  | ávka č       | íslo   | Zákaz    | ník jme | éno     | 1      | Tefon  |     |      |
|                                  | 5 Vráce              | ená vy  | /půjčk      | a          | 1.8.20     | 19 4:4   | 13:55    |          | 1.8.   | 2019      | 17:00:            | :00             |                      |                                         |              |        | test2    |         |         |        |        |     |      |
|                                  | 4 <u>Aktiv</u>       | mí vy   | <u>půjč</u> | <u>ka</u>  | 31.7.2     | 2019     | 14:1     | 5:47     | 31.    | 7.201     | 19 17             | :00:0           | 0                    |                                         |              |        | test     |         |         |        |        |     |      |
|                                  | 2 Vráce              | ená vy  | /půjčk      | ka 🛛       | 20.7.20    | 0197:    | 33:18    |          | 20.7   | 2019      | 3 17:0            | 0:00            |                      |                                         |              |        | test     |         |         |        |        |     |      |
|                                  | 1 Vráce              | ená vy  | ∕půjčŀ      | (a         | 19.7.20    | 0191     | 4:14:5   | 1        | Did    | 1 0 0 4 7 |                   | o oo<br>ofiičku |                      |                                         |              |        |          |         | τ.      | 26     |        |     |      |
|                                  |                      |         |             |            |            |          |          |          | Upra   | wit       | ou vy             | лајска          |                      |                                         |              |        |          |         |         | 13     |        |     |      |
|                                  |                      |         |             |            |            |          |          |          | Stor   | novat     |                   |                 |                      |                                         |              |        |          |         |         |        |        |     |      |
|                                  |                      |         |             |            |            |          |          |          | Sma    | 727       |                   |                 |                      |                                         |              |        |          |         |         |        |        |     |      |
|                                  |                      |         |             |            |            |          |          |          | Jina   | 201       |                   |                 |                      |                                         |              |        |          |         |         |        |        |     |      |
|                                  |                      |         |             |            |            |          |          |          | Vráti  | t vše .   |                   |                 |                      |                                         |              |        |          |         |         |        |        |     |      |
|                                  |                      |         |             |            |            |          |          |          | Real   | izovat    | rezerv            | aci             |                      |                                         |              |        |          |         |         |        |        |     |      |
|                                  |                      |         |             |            |            |          |          |          | Tisk   | dokla     | du                |                 |                      |                                         |              |        |          | 9       | Shift+F | F2     |        |     |      |
|                                  |                      |         |             |            |            |          |          |          | Tisk.  |           |                   |                 |                      |                                         |              |        |          |         |         |        |        |     |      |
|                                  |                      |         |             |            |            |          |          |          | Even   | et a á k  | ວວກໃຜນ            | Tohra           | 7000                 | chaar                                   | ůiček        |        | marí     |         |         |        |        |     |      |
|                                  |                      |         |             |            |            |          |          |          | Expe   | nt zak    | azmiku<br>ive (ch | 20018           | žela s               | ch vyp                                  | ujcek i      | a 1626 | ivaci    |         |         |        |        |     |      |
|                                  |                      |         |             |            |            |          |          |          | Expe   |           | which             | vypuj           | LEK d                | rezerv                                  | aci          |        |          |         |         |        |        |     |      |
|                                  |                      |         |             |            |            |          |          |          | Vym    | ěnit p    | ředmě             | ét              |                      |                                         |              |        |          |         | F       | -6     |        |     |      |
|                                  |                      |         |             |            |            |          |          |          | Dop    | lnit př   | edmět             | y/Zm            | ěna t                | ermínu                                  | ı vypů       | ičení  |          |         |         |        |        |     |      |
|                                  |                      |         |             |            |            |          |          |          | Vytv   | ořit n    | ovou v            | ypůjčl          | ku ko                | pií                                     |              |        |          |         |         |        |        |     |      |
|                                  |                      |         |             |            |            |          |          |          | Zob    | azova     | né slo            | upce            |                      |                                         |              |        |          |         |         | •      |        |     |      |
|                                  |                      |         |             |            |            |          |          | _        |        |           |                   |                 |                      |                                         |              |        |          |         |         |        |        |     |      |
|                                  |                      |         |             |            |            |          |          |          |        |           |                   |                 |                      |                                         |              |        |          |         |         |        |        |     |      |

## 2. Automatické doplnění města

Pro urychlení zadávání adresy bylo pole PSČ upraveno tak, že jakmile do něj zapíšete existující PSČ dojde k načtení měst, které tomuto PSČ odpovídají (v případě, že město nebylo doposud zadáno).

Automaticky bude vybráno první nalezené město, v případě potřeby můžete z nabídky vybrat jiné, případně jej zapsat ručně.

Tuto funkci naleznete ve formuláři pro zapsání vypůjčení, prodeje, objednávky a pro založení nového zákazníka.

| Vypůjčení předmětů                                                   |                                 | <b>×</b>                                            |  |  |  |  |  |  |
|----------------------------------------------------------------------|---------------------------------|-----------------------------------------------------|--|--|--|--|--|--|
| Zákazník:<br>Příjmení a jméno:                                       |                                 | Vybrat Smazat                                       |  |  |  |  |  |  |
| Číslo OP:                                                            | Telefon:                        | Email: Datum natození:                              |  |  |  |  |  |  |
| Ulice:                                                               | Číslo:                          | PSČ: 74901 Město Vítkov 🔽                           |  |  |  |  |  |  |
| Kód zák, karty:                                                      |                                 | Vitkov<br>Nové Lublice Cobrazit snímky DIN          |  |  |  |  |  |  |
| 🛛 🖂 Vypůjčené předměty: 💳                                            |                                 | Staré Těchanovice                                   |  |  |  |  |  |  |
| První předmět:                                                       | Žádný předmět                   | Větřkovice                                          |  |  |  |  |  |  |
|                                                                      |                                 |                                                     |  |  |  |  |  |  |
| Hlavní údaje:                                                        |                                 | Cenové podmínky:                                    |  |  |  |  |  |  |
| Počet dnů: 1 + - ? Evid číslo: 6 Objednávka č.: Celková cena: 0 📰 Kč |                                 |                                                     |  |  |  |  |  |  |
| Vypůjčeno od:                                                        | 1.8.2019 💌 07:03 🗧 do: 1.8.2019 | Forma úhrady: Hotově 💌                              |  |  |  |  |  |  |
| Vypůjčeno                                                            | na 1 dnû.                       | Poskytnutá sleva: 0 %                               |  |  |  |  |  |  |
|                                                                      | Celková záloha: 0 🔤 Kč          |                                                     |  |  |  |  |  |  |
| F11 = přepnutí ok                                                    | na Vložit Uložit a tis          | k     Stomo   F3 = počet dnů F8 = sleva F9 = uložit |  |  |  |  |  |  |